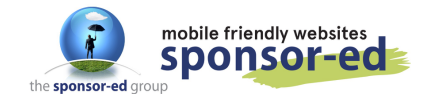

1/4

V1 JUN 2020

To brighten up your site you should add photos to pages that are full of text. These break up the text and can showcase your school. You can align these images throughout the text on your page or recent news content.

#### Step 1: Load the image into your media folder and copy the link

See "Working with images" cheat sheet if you need this process.

1. Go to the page you wish to add the image to. Click on the pencil icon to edit this page. Put your cursor where you would like the image displayed.

|                                                                                                    | Add/Edit a Webpage                                                                                                    |
|----------------------------------------------------------------------------------------------------|----------------------------------------------------------------------------------------------------|
| Тури                                                                                                    | Normal Page                                                                                                    |
| Page Tills                                                                                                    | Wanung with mages                                                                                                    |
| Meta Description                                                                                                    | Type the name of the embrange hero.                                                                                                    |
| Neta Keywords                                                                                                    |                                                                                                    |
| Content                                                                                                    | Reprinte are used for march engine optimisation, planne enter beywords separated by a comma-                                                                                                    |
| File - Edit - Vew - Intel                                                                                                    | et · Format · Tools · Table · Help ·                                                                                                    |
|                                                                                                    | 8 - 10 - 10 - 10 - 10 - 10 - 10 - 10 - 1                                                                                                    |
| Lorem issum dvior sit am<br>gravide finis hendrent ou.<br>effotur mavier. Nulle utre<br>elementum. Nulle utre<br>feogiet nulle quis oursus p<br>Pelientesque mattis risus i<br>nogenige metals environ<br>imperiete metals eger mon<br>mana, ence ulternooper nal<br>hendrent luctua. Nam ei 1<br>Pelientesque eu nöh maus<br>gentals. Nure non massa | et, consectetur adipiscing elit. Maecenas vitae piacerat nulla. Maecenas tincidunt consequet risus, in<br>Drci varus notoque pentitibus et magnis dis parturient montes, naecetur ridiculas mus. Aliquam a<br>cise formentum quam, non posume doler finibus. A Nam congue nei vei liquía acouman, vei<br>isupendase potenti. Aliquam tincidunt eli vei telius facilisis fermentum. Donec varius consellis<br>neque. Vuernas in tortor vitae juato volutgat rioncus at ut eros. Fusce mattis eu colo in luctus. Duis<br>elientesque. monita liquía vei, commodo lorem. Class adpent facti sociosqui ad litora torquent per consula<br>renos. Noni curvus suscito metas, at utrices noh consecteur eu, Quique et convella arun. Fusce<br>ruos. Duis vienus suscito metas, at utrices noh consecteur eu, Quique et convella arun. Fusce<br>ruos. Duis vienus suscito. Tentes, at utrices noh consecteur eu, Quique et convella arun. Fusce<br>ruos. Duis vienus suscito. Tentes, at utrices noh consecteur eu, Quique et convella arun. Fusce<br>ruos. Duis viene sorttor mauris, quet malesuade lectus. Tama eutomo diri cine mai glacerat dapitus.<br>utrices sapien. Etam nel lectus sodales, utrices nei vitae, auctor nito. Neirentesque dicum est<br>posure nec. Quisque epecase grande ett, suacito teagitas vielt hencherit at. Aliquem molestie ac exis<br>orem, condimentum a ruita vitar, posure ullamcorper sapien.<br>In .Morts vestibulum maximus turpis, nen consequent lectus. Non grande depibul liquid et comoto. Fusce<br>ruos eu torices. Etam ne<br>des rios en ruos eu torices. Etam nel arune utrices. Etam<br>etama eta comoto. Conse eu torices eta como<br>ruos etama eu torices. Etam eta<br>etam eta comoto. |

2. Click on Insert/Edit Image icon in the toolbar and paste your image link into the SOURCE field.

| General Ac        | lvanced                    |                       |
|-------------------|----------------------------|-----------------------|
| Source            | http://sponsor-ed.com.au/u | ploaded_files/media/h |
| Image description |                            |                       |
| Image Size        | Select                     | Ŧ                     |
| Dimensions        | x                          | Constrain proportions |

iane. Morhi cureue euecinit matue, at ultricae nibb concertatur au. Oulecue

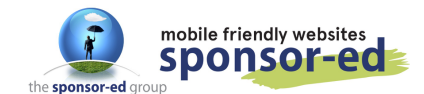

3. Choose your image size from the drop down menu (or add your own dimensions in manually).

|              | General Advance     | ed                                              | _           |
|--------------|---------------------|-------------------------------------------------|-------------|
| -            | Source              | /uploaded_files/media/high_school_computer_co   | >           |
| i, o<br>Drci | Image description   |                                                 | tin         |
| ies<br>dau   | Image Size          | Select                                          | l li        |
| ne           | Dimensions          | Select                                          | :e i        |
| _            |                     | Small                                           | н.          |
| imt.         |                     | Medium                                          | squ         |
| :us<br>irus. | Duis vitae porttito | Large                                           | ue<br>od or |
| ultri        | cies sapien. Etiam  | sed lectus sodales, ultrices nisi vitae, auctor | nibh.       |

4. Now click on ADVANCED tab at the top. Add some spacing around your photo so the text does not bump right into it. I suggest 5 pixels for bother Vertical and Horizontal Space. Then click OK.

| insert/      | edit im    | ige |              |          |
|--------------|------------|-----|--------------|----------|
| General      | Advance    | d   |              |          |
| Style        | margin: 5p | ;   |              |          |
| Vertical spa | oe 5       |     | Border width |          |
| Horizontal s | space 5    |     | Border style | Select · |

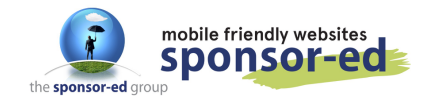

5. Your page will look like this. Now we have to align the image.

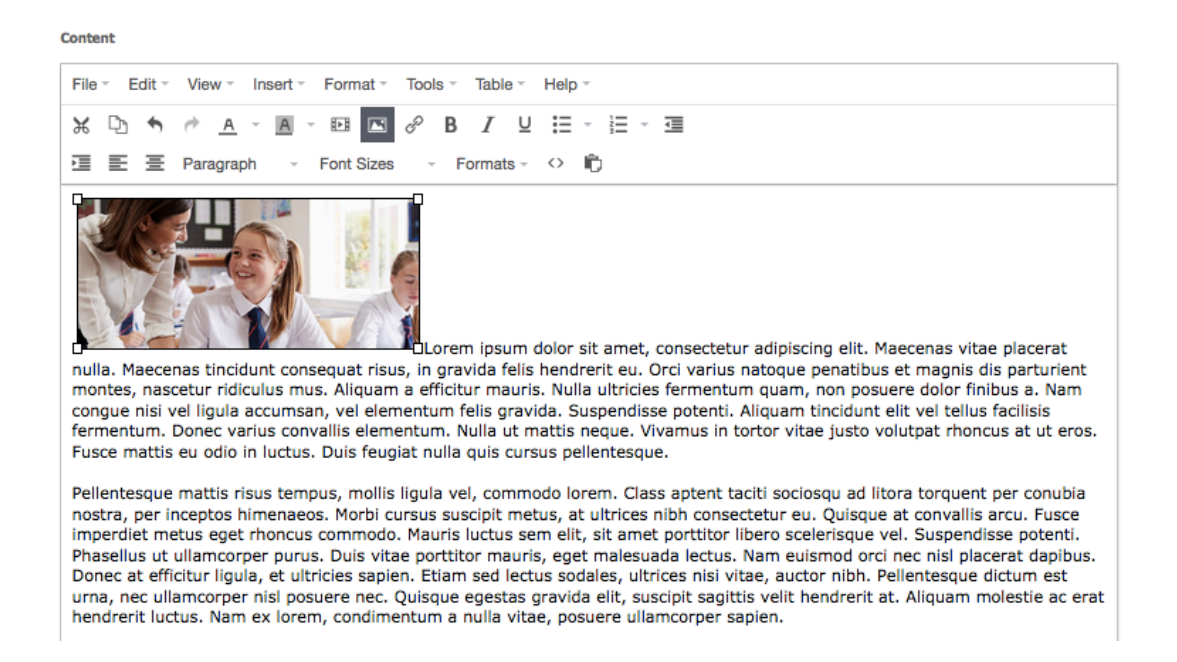

6. Click on Format in your toolbar – Align and choose your alignment. In this case we have aligned the image to the LEFT.

| Content                                                                                             |                     | Ļ                                     |                                    |                            |                                                       |            |               |                  |
|----------------------------------------------------------------------------------------------------|---------------------|---------------------------------------|------------------------------------|----------------------------|-------------------------------------------------------|------------|---------------|------------------|
| File - Edit - View - Insert -                                                                       | For                 | mat - To                              | ols - Ta                           | able -                     | Help                                                  |            |               |                  |
| жъ 🔶 🔶 🔺 🗛 -                                                                                        | В                   | Bold                                  |                                    | <b>ж+</b> В                | ≣                                                     | - <u>1</u> |               |                  |
| · 프 프 Paragraph -                                                                                   | I                   | Italic                                |                                    | <b>%</b> +I                | $\diamond$                                            | Û          |               |                  |
|                                                                                                    | U                   | Underline                             |                                    | ೫+U                        |                                                       |            |               |                  |
|                                                                                                    | S                   | Strikethro                            | ugh                                |                            |                                                       |            |               |                  |
| Mark Market                                                                                         | $\times^{z}$        | Superscrip                            | pt                                 |                            |                                                       |            |               |                  |
|                                                                                                    | $\times_{z}$        | Subscript                             |                                    |                            |                                                       |            |               |                  |
|                                                                                                    |                     | Code                                  |                                    |                            | dolor                                                 | sit amet   | consectet     | ir ad            |
| nulla. Maecenas tincidunt cons<br>montes, nascetur ridiculus mu:                                    |                     | Blocks                                |                                    | •                          | hendrerit eu. Orci variu<br>s. Nulla ultricies fermen |            |               | is nati<br>tum q |
| rermentum. Donec varius conv                                                                        |                     | Align                                 |                                    | •                          | Ξu                                                    | .eft       |               | orto             |
| Fusce mattis eu odio in luctus.                                                                     | _                   |                                       |                                    |                            | 壹 (                                                   | Center     |               |                  |
| Pellentesque mattis risus temp                                                                      | $\underline{T}_{x}$ | Clear form                            | natting                            |                            | Ξr                                                    | Right      |               | iciti            |
| nostra, per inceptos himenaeos<br>imperdiet metus eget rhoncus o<br>Phasellus ut ullamcorper purus. | com<br>. Du         | orbi cursu<br>modo. Ma<br>Jis vitae p | us suscij<br>auris luc<br>orttitor | pit me<br>ctus se<br>mauri | J                                                     | lustify    | 1000 100003   | iber<br>Nar      |
| Donec at efficitur ligula, et ultri                                                                 | cies                | s sapien. I                           | Etiam se                           | ed lect                    | us so                                                 | dales, ult | trices nisi v | itae,            |

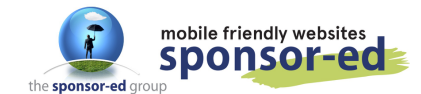

4/4

7. Update your page and visit your site to see what it looks like!

#### WORKING WITH IMAGES

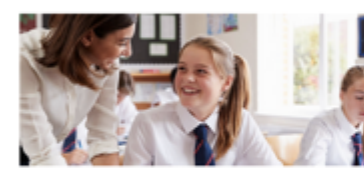

Lorem ipsum dolor sit amet, consectetur adipiscing elit. Maecenas vitae placerat nulla. Maecenas tincidunt consequat risus, in gravida felis hendrerit eu. Orci varius natoque penatibus et magnis dis parturient montes, nascetur ridiculus mus. Aliquam a efficitur mauris. Nulla ultricies fermentum quam, non posuere dolor finibus a. Nam congue nisi vel ligula accumsan, vel elementum felis gravida. Suspendisse potenti. Aliquam tincidunt elit vel tellus facilisis fermentum. Donec varius convallis elementum. Nulla ut mattis neque. Vivamus in tortor vitae justo volutpat rhoncus at ut eros. Fusce mattis eu odio in luctus. Duis feugiat nulla quis cursus pellentesque.

Pellentesque mattis risus tempus, mollis ligula vel, commodo lorem. Class aptent taciti sociosqu ad litora torquent per conubia nostra, per inceptos himenaeos. Morbi cursus suscipit metus, at ultrices nibh consectetur eu. Quisque at convallis arcu. Fusce imperdiet metus eget rhoncus commodo. Mauris luctus sem elit, sit amet portitior libero scelerisque vel. Suspendisse potenti.

Phasellus ut ullamcorper purus. Duis vitae portitor mauris, eget malesuada lectus. Nam euismod orci nec nisl placerat dapibus. Donec at efficitur ligula, et ultricies sapien. Etiam sed lectus sodales, ultrices nisi vitae, auctor nibh. Pellentesque dictum est urna, nec ullamcorper nisl posuere nec. Quisque egestas gravida elit, suscipit sagittis velit hendrerit at. Aliquam molestie ac erat hendrerit luctus. Nam ex lorem, condimentum a nulla vitae, posuere ullamcorper sapien.

# You can align your images to the left or to the right of you page so the text is broken up with images landing throughout. See below:

#### WORKING WITH IMAGES

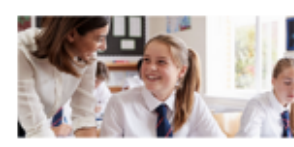

Lorem ipsum dolor sit amet, consectetur adipiscing elit. Maecenas vitae placerat nulla. Maecenas tincidunt consequat risus, in gravida felis hendrent eu. Orci varius natoque penatibus et magnis dis parturient montes, nascetur ridiculus mus. Aliquam a efficitur mauris. Nulla ultricies fermentum quam, non posuere dolor finibus a. Nam congue nisi vel ligula accumsan, vel elementum felis gravida. Suspendisse potenti. Aliquam tincidunt elit vel tellus facillisis fermentum. Donec varius convallis elementum. Nulla ut mattis neque. Vivamus in tortor vitae justo volutpat rhoncus at ut eros. Fusce mattis eu odio in luctus. Duis feugiat nulla quis cursus pellentesque.

Pellentesque mattis risus tempus. mollis ligula vel, commodo lorem. Class aptent taciti sociosqu ad litora torquent per conubia nostra, per inceptos himenaeos. Morbi cursus suscipit metus, at ultrices nibh consectetur eu. Quisque at convallis arcu. Fusce imperdiet metus eget rhoncus commodo. Mauris luctus sem elit, sit amet portitior libero scelerisque vel. Suspendisse potenti.

Phasellus ut ullamcorper purus. Duis vitae portitior mauris, eget malesuada lectus. Nam euismod orci nec nist placerat dapibus. Donec at efficitur ligula, et ultricies sapien. Etiam sed lectus sodales, ultrices nisi vitae, auctor nibh. Pellentesque dictum est urna, nec ullamcorper nist posuere nec. Quisque egestas gravida elit, suscipit sagittis velit hendrerit at. Aliquam molestie ac erat hendrerit luctus. Nam ex lorem, condimentum a nulla vitae, posuere ullamcorper sapien.

Pellentesque eu nibh mauris. Morbi vestibulum maximus turpis, non consequat lectus fringilla vitae. Donec luctus vel odio vel egestas. Nunc non massa in purus imperdiet commodo. Cras et rutrum lectus. Nunc gravida dapibus ligula eu ultricies. Etiam sed tristique erat, vel efficitur dolor. Donec mollis pharetra accumsan. Vestibulum a tempor libero, vitae interdum massa. Fusce quis congue nisl, eu blandit augue. Duis hendrerit diam eu volutpat faucibus. Vivarus quis tristique ante, nec convallis neque. Sed in augue sit amet est lioreet viverra.

Phasellus nec massa non nist tempus rhoncus. Vivamus rutrum scelerisque sodales. Mauris aliquam ante dignissim erat congue mollis. Maecenas eget est lacus. Vestibulum sagittis sit amet mauris in scelerisque. Praesent non maximus augue. Pellentesque habitant morbi tristique senectus et netus et malesuada fames ac turpis egestas. Ut dictum, orci vel laoreet blandit, nisi diam lobortis ante, quis volutpat diam nisi ut velit. Suspendisse potenti. Vivamus sed venenatis quam. Fusce finibus consectetur mauris nec malesuada. Mauris portitior, nibh a fermentum dapibus, felis ligula tempus ex, sit amet fringilla mi diam eu ante. Donec non cursus elit.

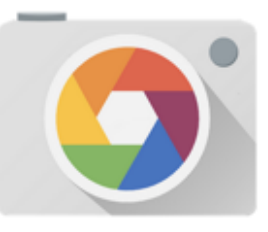